## Instrukcja składania wniosku o wakacje kredytowe poprzez system bankowości elektronicznej eBankNet

Wniosek do pobrania:

https://bs-krzeszowice.pl/images/regulaminy/Wzor\_Wniosku\_o\_wakacje\_kredytowe.pdf

## Składanie wniosku poprzez system eBankNet:

Po wypełnieniu i zapisaniu (w formacie pdf) wniosku pobranego ze strony Banku logujemy się do systemu eBankNet. W zależności czy wcześniej odczytaliśmy (lub nie) komunikat informacyjny o sposobie składania wniosków, możliwy do pokazania po zalogowaniu jest widok:

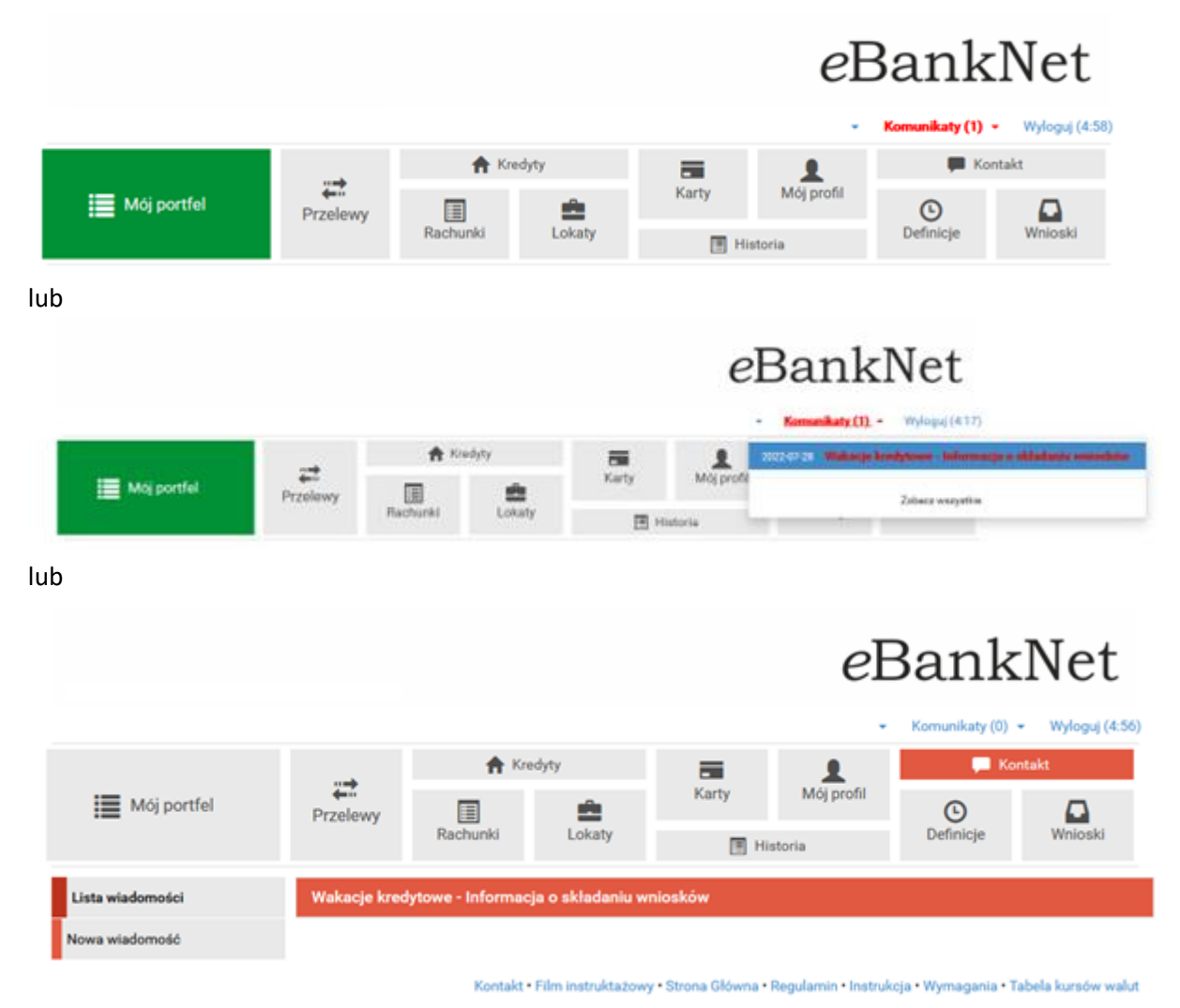

Wybieramy – Komunikaty – Nowa wiadomość (ewentualnie Komunikaty – zobacz

wszystkie – Nowa wiadomość)

|                  |                                                           | 🕈 Kredyty       |                  |       | 1                     | P Kontakt |        |        |
|------------------|-----------------------------------------------------------|-----------------|------------------|-------|-----------------------|-----------|--------|--------|
| Mój portfel      | Przelewy                                                  | Rachunki        | Lokaty           | Karty | Mój profil<br>istoria | Definicje | Wnios  | ski    |
| Lista wiadomości | Wyślij wiador                                             | ność            |                  |       |                       |           |        |        |
| Nowa wiadomość   | Kategoria wiadomości Wakacje kredytowe - złożenie wniosku |                 |                  |       |                       |           |        | ~      |
|                  | Treś                                                      | ć wiadomości    |                  |       |                       |           |        |        |
|                  |                                                           |                 |                  |       |                       |           |        | đi,    |
|                  | Załączniki                                                | i (opcjonalnie) | Dodaj załączniki |       |                       |           |        |        |
|                  |                                                           |                 |                  |       |                       |           | Anuluj | Wyślij |
|                  |                                                           |                 |                  |       |                       |           |        |        |

Kontakt • Film instruktażowy • Strona Główna • Regularnin • Instrukcja • Wymagania • Tabela kursów walut

Uzupełniamy informacje w polu treść wiadomości oraz poprzez użycie przycisku "Dodaj załączniki" dodajemy wcześniej wypełniony wniosek (w formacie pdf)

|                      | A Kredyty                                                 |                                                                                                   | -                                                                                                    | 1                                                                                                    | C Kontakt                                                                                                    |                                                                                                    |
|----------------------|-----------------------------------------------------------|---------------------------------------------------------------------------------------------------|----------------------------------------------------------------------------------------------------|----------------------------------------------------------------------------------------------------|----------------------------------------------------------------------------------------------------|----------------------------------------------------------------------------------------------------|
| Przelewy             | Rachunki                                                  | Lokaty                                                                                            | Karty                                                                                                    | Mój profil<br>istoria                                                                                                    | Definicje                                                                                                    | Wnioski                                                                                                    |
| Wyślij wiado         | mość                                                      |                                                                                                   |                                                                                                    |                                                                                                    |                                                                                                    |                                                                                                    |
| Kategoria wiadomości |                                                           | Wakacje kredytowe - złożenie wniosku                                                              |                                                                                                    |                                                                                                    |                                                                                                    |                                                                                                    |
| Treść wiadomości     |                                                           | W załączeniu przekazuję wniosek dotyczący wakacji kredytowych                                     |                                                                                                    |                                                                                                    |                                                                                                    |                                                                                                    |
| Zalacznik            | i (opcionalnie)                                           | Mói wniosek odf                                                                                   | Usuń załacz                                                                                                    | niki                                                                                                    |                                                                                                    |                                                                                                    |
|                      |                                                           |                                                                                                   |                                                                                                    |                                                                                                    |                                                                                                    | Anului                                                                                                    |
|                      | Przelewy<br>Wysilij wiado<br>Kategor<br>Trei<br>Załącznik | Przelewy Przelewy Wyślij władomość Kategoria wiadomości Treść wiadomości Załączniki (opcjonalnie) | Image: Second system       Image: Second system         Przełewy       Image: Second system         Przełewy       Image: Second system         Wyślij wiadomość       Image: Second system         Wyślij wiadomość       Wakacje kredytow         Kategoria wiadomości       W załączeniu przed         Załączniki (opcjonalnie)       Mój wniosek pdf | Kredyty       Karty         Przelewy       Rachunki       Lokaty         Wyślij władomość       Wakacje kredytowe - złożenie wnio         Kategoria wiadomości       Wakacje kredytowe - złożenie wnio         Treść wiadomości       W załączeniu przekazuję wniosek d         Załączniki (opcjonalnie)       Mój wniosek.pdf       Usuń załączeniu | Moj profil         Przelewy       Rachunki       Moj profil         Rachunki       Moj profil       Moj profil         Wyślij władomość       Wakacje kredytowe - złożenie wniosku       Wakacje kredytowe - złożenie wniosku         Kategoria wiadomości       Wakacje kredytowe - złożenie wniosku       W załączeniu przekazuję wniosek dotyczący wakacji kredytowe         Załączniki (opcjonalnie)       Mój wniosek pdf       Usuń załączniki | Image: Second system       Image: Second system       Image: Second system <td< td=""></td<> |

Kontakt • Film instruktažowy • Strona Główna • Regularnin • Instrukcja • Wymagania • Tabela kursów walut

Klikamy przycisk wyślij.

Następuje prośba o autoryzację wysyłki (kod SMS lub autoryzacja za pomocą aplikacji mobilnej).

Potwierdzamy chęć wysyłki wniosku poprzez autoryzację.

Prawidłowo wysłany i zautoryzowany wniosek skutkuje komunikatem:

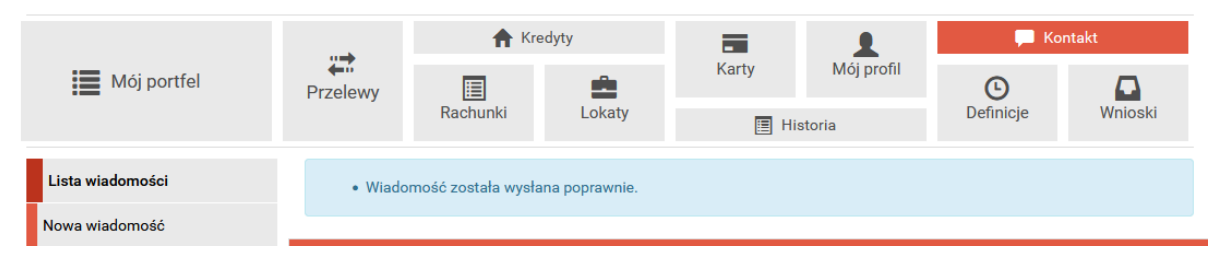

O przyjęciu/rozpatrzeniu wniosku skłądający wniosek Kredytobiorca może być powiadomiony poprzez Komunikat w systemie bankowości elektronicznej eBankNet.

W przypadku pytań i wątpliwości prosimy o telefoniczny kontakt z pracownikami ds. kredytów w poszczególnych Placówkach Banku.